- 1) Ask physician or designated team member to download the files from osteoporosis.ca
- 2) Save files on desktop for easy access
- 3) Ask physician (or designated) to open test patient
- Go to Settings edit custom forms
- Drag files from desktop and dump it on the EMR window, in this order:
  - a. Custom forms
  - b. Handouts
    - Go to PSS main menu
    - Click on handouts
    - Drag files from handouts folder into it
  - c. Flow sheet and reminders
    - Back into records window
    - Click View show flowsheet
    - Go to File Utilities Import flowsheet template then navigate to desktop folder (or where files were saved)
    - Select files
  - d. Go back to test patient window

## 4) Reminders

- a. Create a reminder:
  - From the records patient window
  - Go to Settings Edit Reminders
  - Edit Add a reminder:
    - Name it
    - Add lines for categories
    - When done select or/and
    - Indent
    - Select Show Custom Form or Stamp
    - Select Osteoporosis Toolbar
    - The toolbar will show

Note: Reminders are for Sex and Age (women 50 and over, men 65 and over)

## 5) Labs

- Lab results will be populated automatically including Dates which are those when the lab was received (date when the lab was entered in the system)
- The yellow LAB word (section #4) is access to the requisition form

Calculator

## 6) Toolbar

- Enter T-scores enter values you will see them populated on the form
- T-score flow sheets
- Graphs
- Insert the osteoporosis form
  - a. Prior T-score click on prior T-score and can see the values to populate back in the form
  - b. For dates, right click
  - c. Information is automatically populated on the form

## 7) Diagnosis codes

- Physicians will either use ICD-9 or snowmed
- If ICD-9, check mark "add osteoporosis to the problem list" and click finish. It will add the word "osteoporosis" at the top, which is good feature to create an osteoporosis patient registry